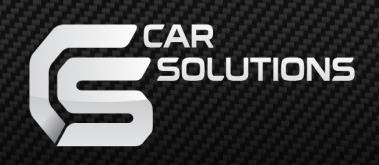

# **Installation Manual**

### HDMI Interface for New SKODA

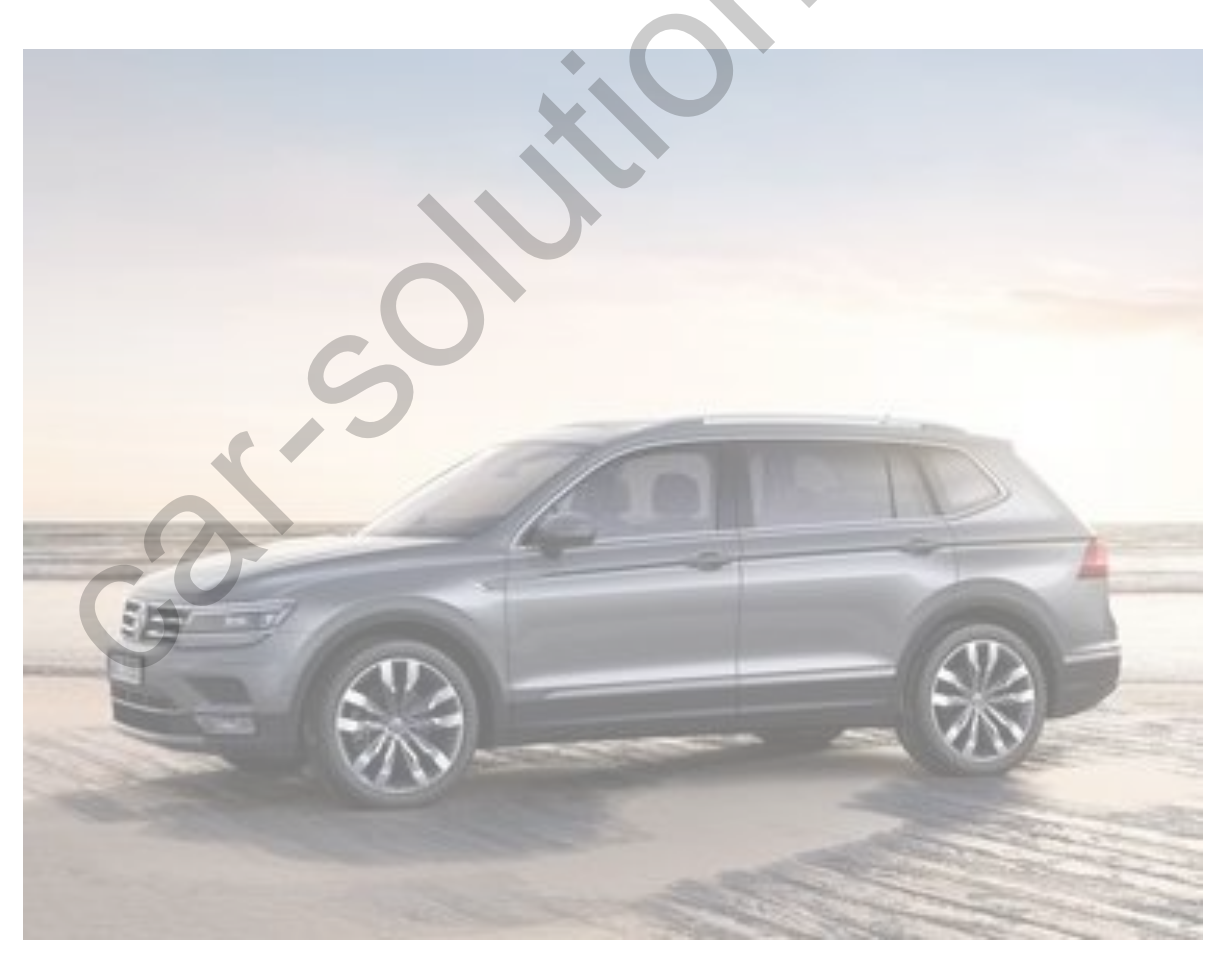

Manual Date : 2019.05

support@car-solutions.com

car-solutions.com

### Specification

Compatibility: Components:

Interface Input / Output specification:

Input:

VW, Skoda, Polo 2017~ Interface\*1 Sub Board\*1 Ex Board\*1

HDMI\*2 Analog RGB\*1 A/V\*2 CVBS(Rear camera)\*1 CVBS(Front camera)\*1 To LCD\*1

Output:

Power Spec:

Input Power:

### Consumption:

8VDC ~ 18VDC 5WATT

### Switch input mode:

- 1. External video sources skip function: Able to control input videos on and off via Dip switches
- 2. Able to switch videos via the remote and button switch
- 3. Able to detect the rear view camera by CAN

### • Features

- 1. High-resolution display through HDMI input
- 2. Control EXT devices(DVD/DTV) via Multi Media Touch GUI
- 3. Adjustable screen position of external device
- 4. Mode switching with OEM button
- 5. Power output for rear camera drive
- 6. Dynamic PAS (parking assistance system)
- 7. Able to use OEM Touch and support multi touch with our QROI2-RGB Android

Navigation Box

support@car-solutions.com

### Components

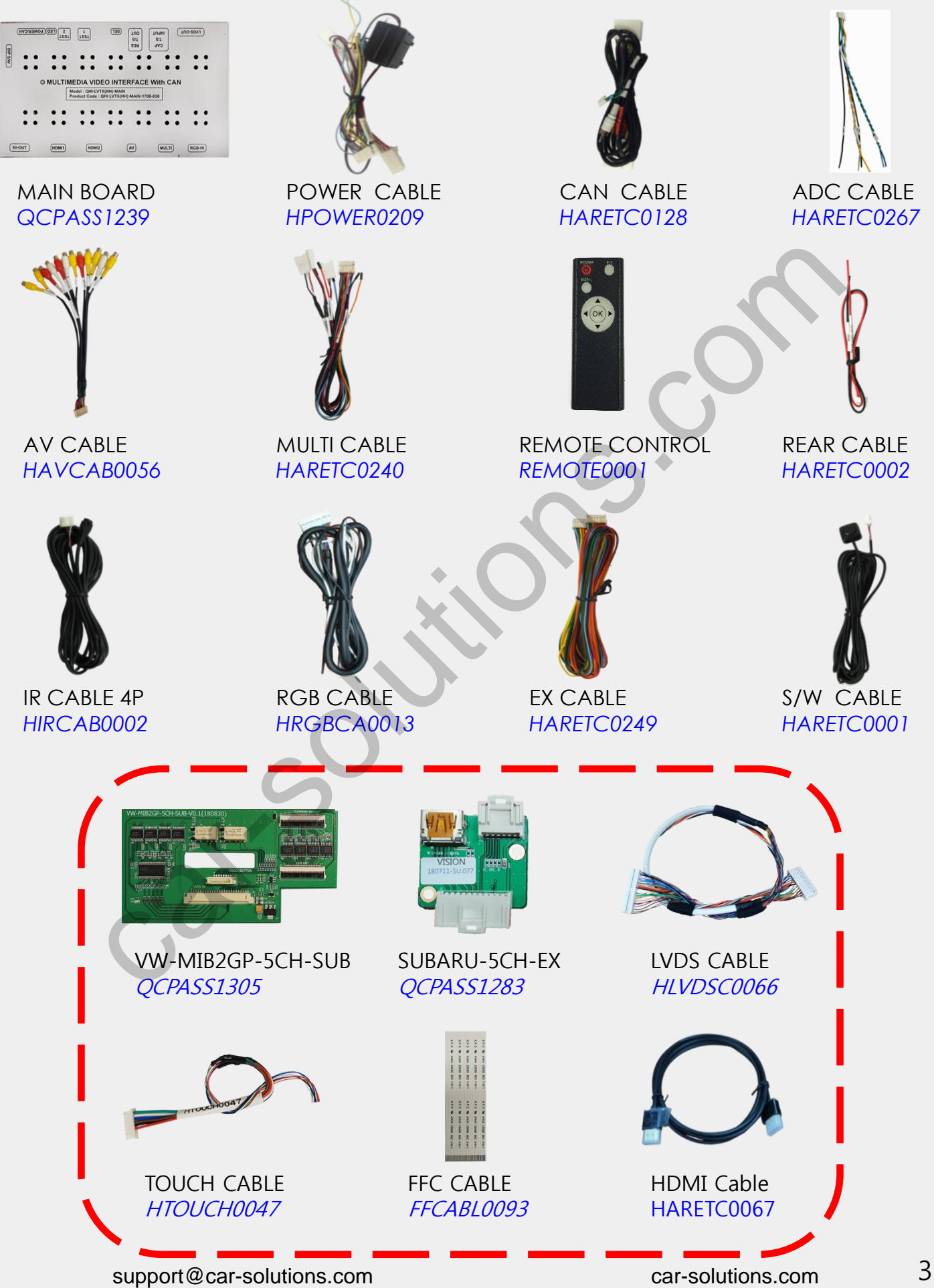

• DIP SWITCH setting

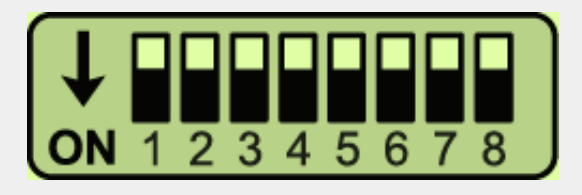

X ON : DOWN / OFF : UP

| PIN | FUNCTION    | DIP S/W SELECT                                          |
|-----|-------------|---------------------------------------------------------|
| 1   | RGB         | OFF : RGB MODE<br>ON : RGB MODE SKIP                    |
| 2   | HDMI1       | OFF : HDMI1 MODE<br>ON : HDMI1 MODE SKIP                |
| 3   | AV1         | OFF : AV1 MODE<br>ON : AV1 MODE SKIP                    |
| 4   | AV2         | OFF : AV2 MODE<br>ON : AV2 MODE SKIP                    |
| 5   | No use      |                                                         |
| 6   | No use      |                                                         |
| 7   | REAR CAMERA | OFF : OEM REAR CAMERA MODE<br>ON : EXT REAR CAMERA MODE |
| 8   |             | N/C                                                     |

# • Remote Control

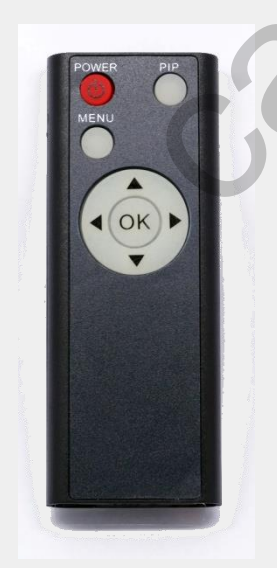

| Кеу         | Function                                                                           |
|-------------|------------------------------------------------------------------------------------|
| POWER & PIP | No use                                                                             |
| MENU        | Activate FACTORY mode                                                              |
| ОК          | Select, Changing image display                                                     |
|             | Move up                                                                            |
| ▼           | Move down                                                                          |
| •           | Move left(Access to the factory mode if you press this button more than 2 seconds) |
| ►           | Move right (Activate the data reset if you press this button more than 2 seconds)  |

## Installation Diagram

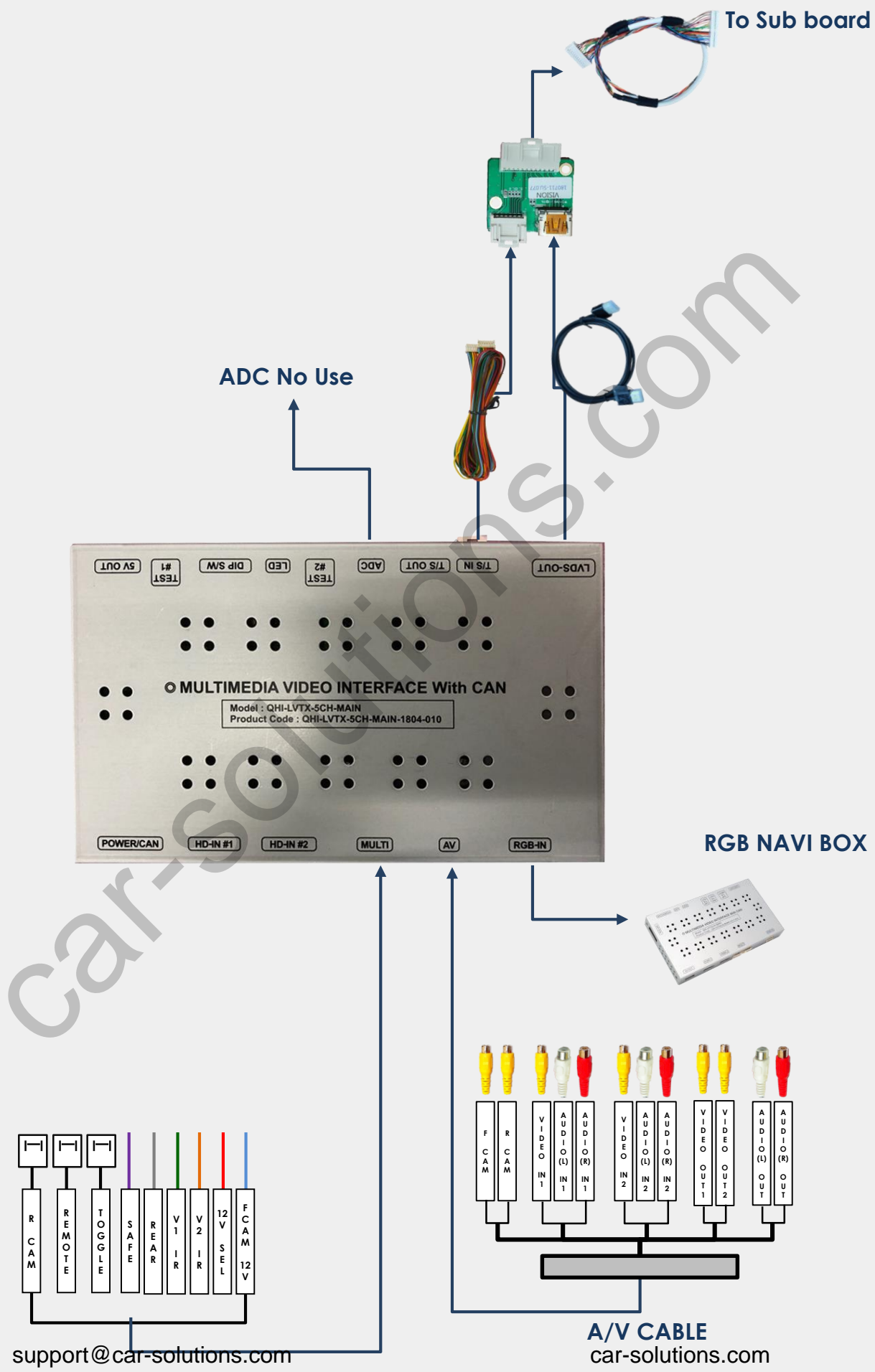

## Installation Guide

Please be careful the connector on sub B/D doesn't touch to OEM bracket in Red circle.

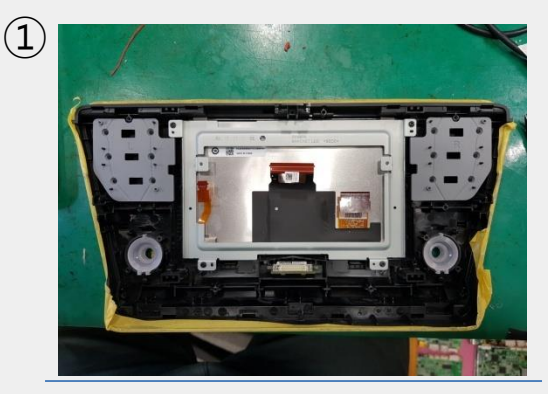

Please disassemble the monitor as above picture.

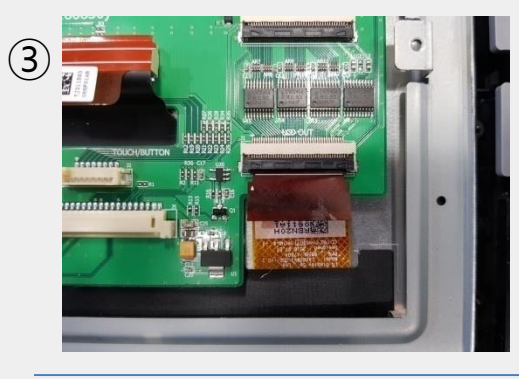

Please connect OEM FPC cable to supplied sub board.

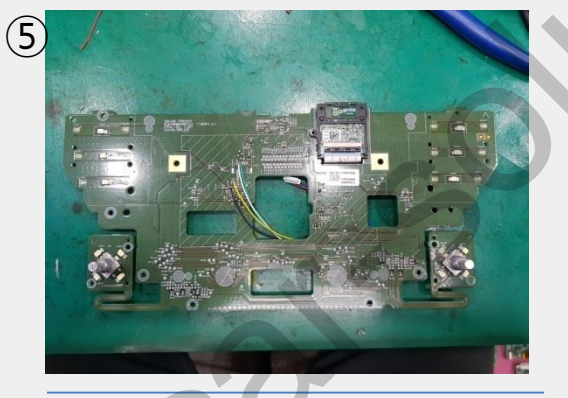

Please remove OEM resistances and do soldering some points with supplied cable on OEM PCB. Please refer to next page for the details.

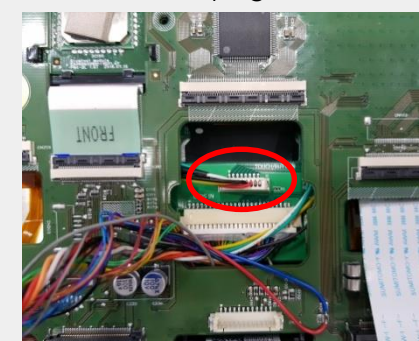

(7)

Please connect the cable to sub boarsupport @rcar-scolutionas.bom soldered OEM PCB.

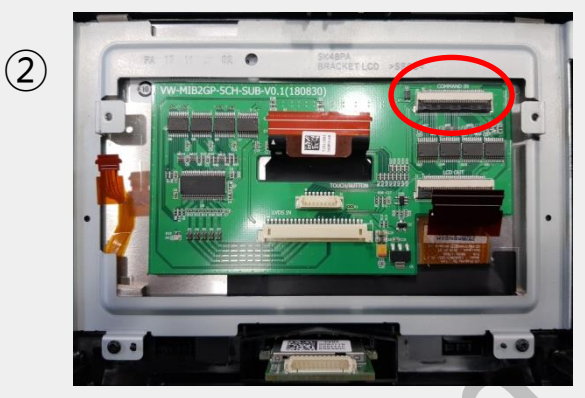

Please put the supplied sub board like above.

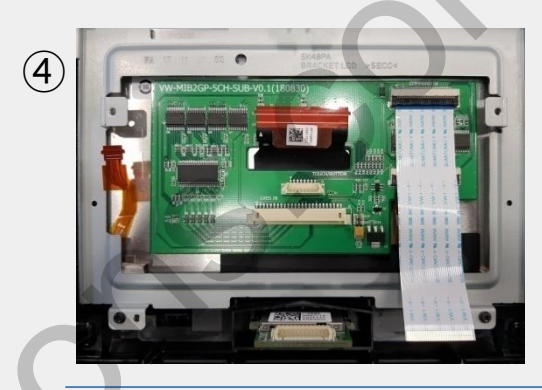

Please connect supplied FFC cable to sub board.

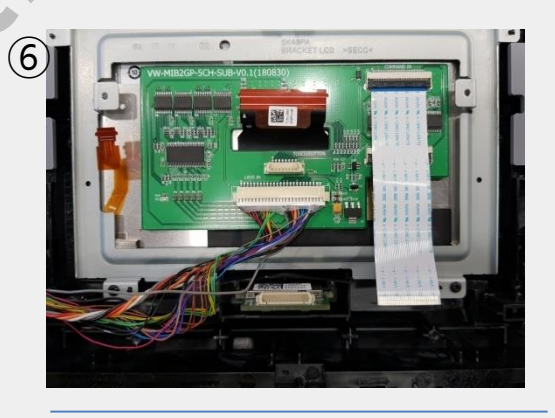

Please connect supplied LVDS Cable to Sub board like above picture.

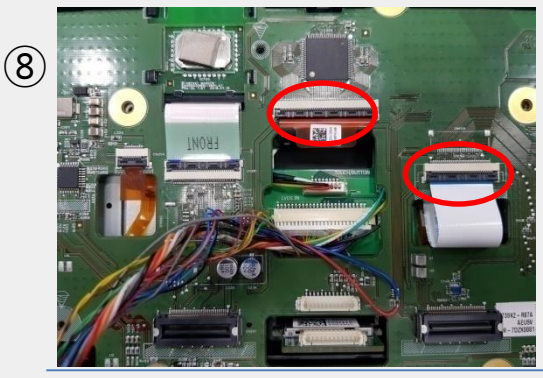

Please connect OEM FPC cable to OEM PCB and sup**patricstrifutionsEcopr**CB

## Installation Guide

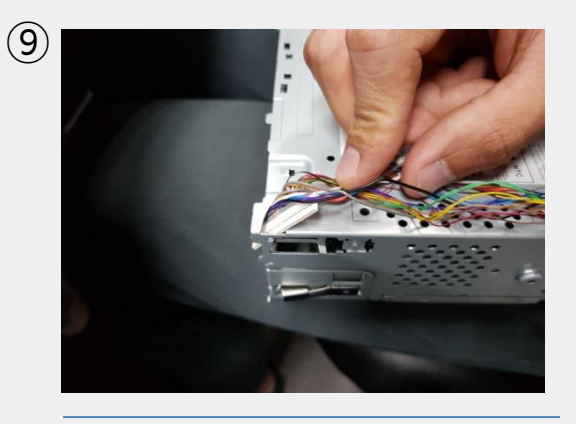

Please do supplied LVDS cable as same as above picture.

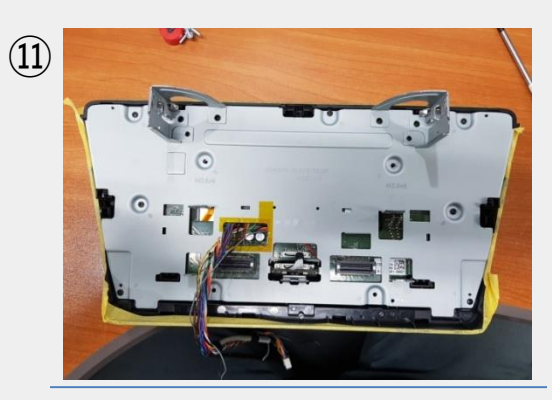

Please assemble OEM cover like above.

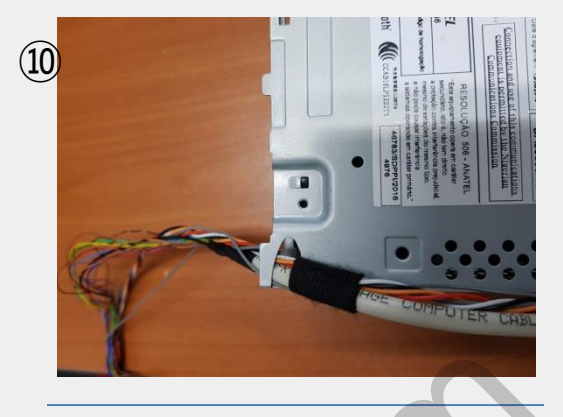

Please do supplied LVDS cable as same as above picture.

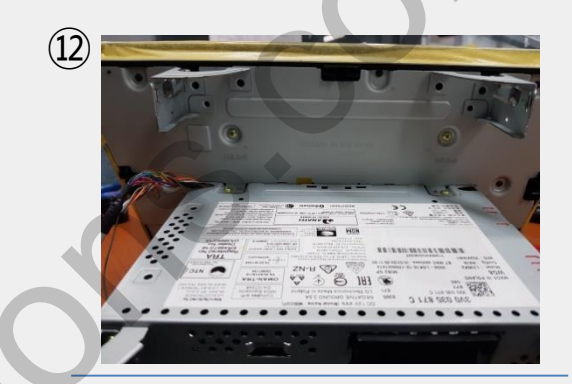

Please assemble HU and Monitor

### Soldering Parts Guide

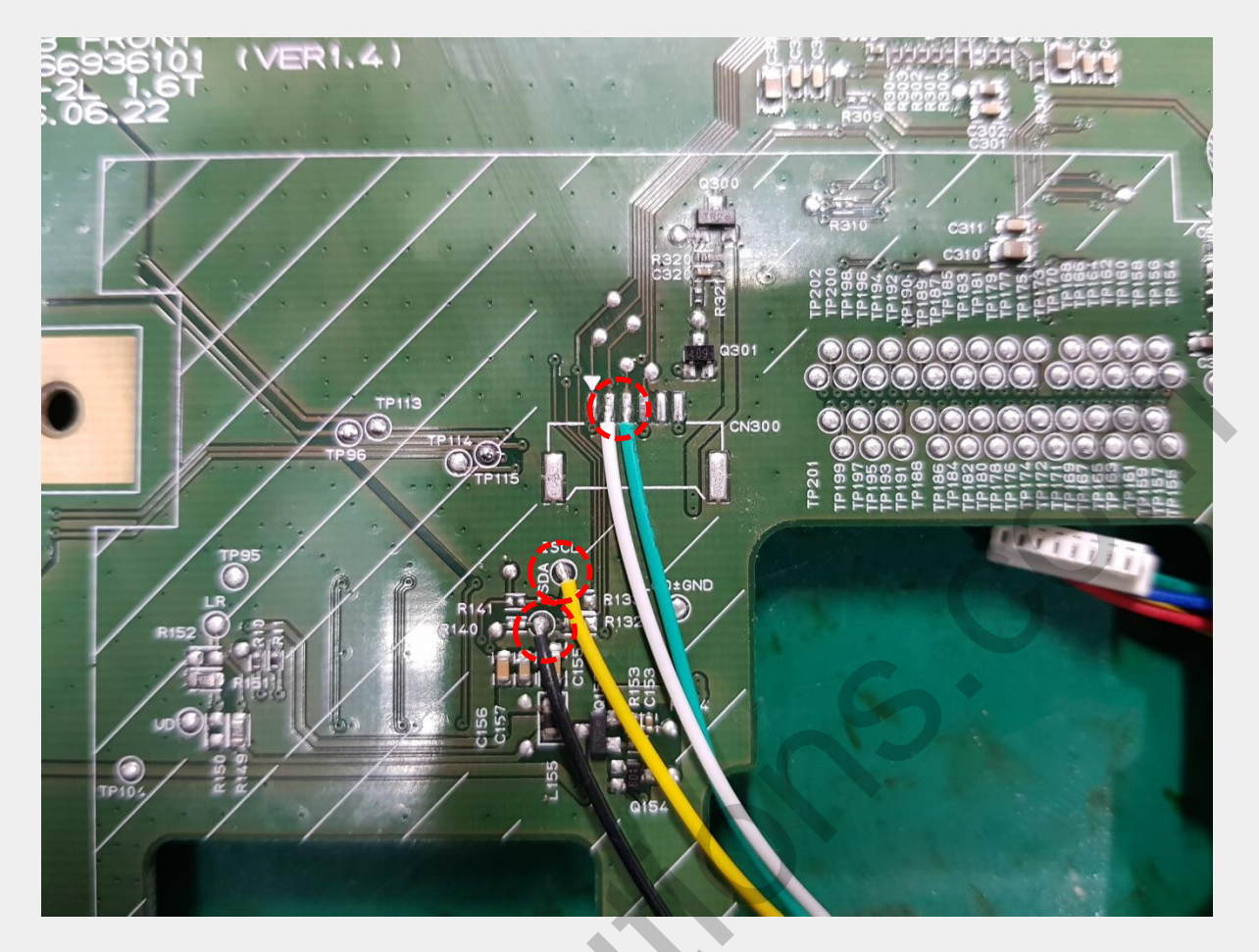

Please solder provided wires as same as above picture. (Follow the wires' colors)

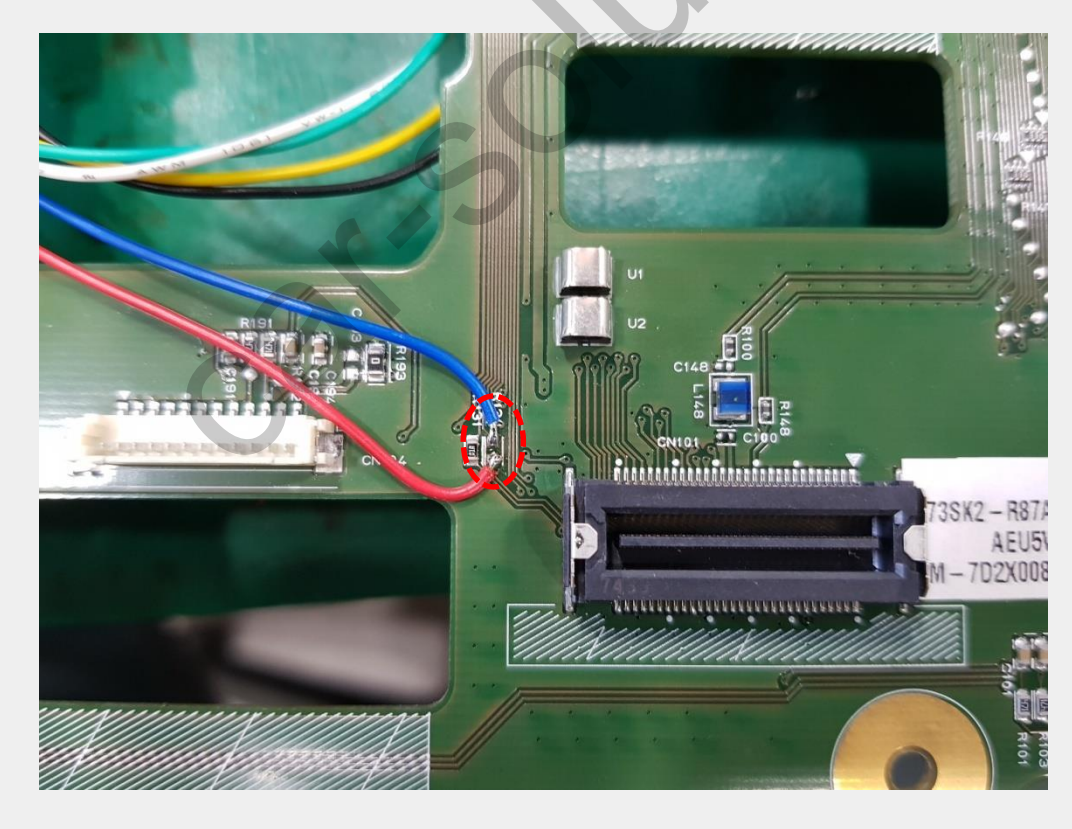

- Please remove the registers in red circle.
- Solder provided wires as same as beside picture. (Follow the wires' colors)

### Factory Setting

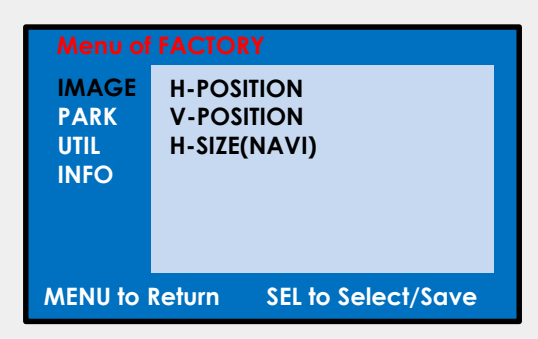

### **IMAGE SETTING**

H-POSITION: Move the screen left and right. V-POSITION: Move the screen up and down. H-SIZE (NAVI): Adjust the left and right size of navigation.

| Menu of FACTORY                   |              |  |
|-----------------------------------|--------------|--|
| IMAGE                             | PAS TYPE     |  |
| PARK                              | PAS SETUP    |  |
| UTIL1                             | REAR TYPE    |  |
| UTIL2                             | SAFE ENABLE  |  |
| INFO                              | RADAR ENABLE |  |
|                                   |              |  |
|                                   |              |  |
| MENU to Return SEL to Select/Save |              |  |

#### **PARK SETTING**

PAS TYPE: Select parking line type.

- NOT USED: Do not use parking line
- PAS ON: Use Flexible Parking Lines
- PAS OFF: Use fixed parking line

PAS SETUP: You can move the position of parking line.

REAR TYPE : Choose rear camera recognition.

- CAN : By connecting to "CAN" cable of the car gear, changing to rear camera mode when shifting into reverse. (Connect "CAN" cable of the power cable to the "CAN" cable of the car gear)

- LAMP : By connecting to the rear lamp of the car, switch to rear camera mode when shifting into rear. (Connect "Rear-C" cable of the power cable to the rear lamp of the car)

SAFE ENABLE : If it is enable, HDMI, RGB, and A/V mode doesn't show up while driving. (YES/NO)

RADAR ENABLE: Set the parking distance alarm sensor to ON/OFF.

support@car-solutions.com

car-solutions.com

### Factory Setting

| Menu of FACTORY                   |               |  |
|-----------------------------------|---------------|--|
| IMAGE                             | NAVI MODEL    |  |
| PARK                              | CAR MODEL     |  |
| UTIL1                             | AVOUT SELECT  |  |
| UTIL2                             | HDMI SKIP     |  |
| INFO                              | OEM SKIP      |  |
|                                   | FACTORY RESET |  |
|                                   |               |  |
| MENU to Return SEL to Select/Save |               |  |

### UITL1

NAVI MODEL:RGB navigation settingCAR MODEL:Car model settingAVOUT SELECT:Select audio channeltransmitted through AUX (HDMI1, HDMI2, AV)HDMI SKIP:HDMI2 skip settingOEM SKIP:OEM skip settingFACTORY RESET:Factory mode reset

| Menu of FACTORY                   |              |  |
|-----------------------------------|--------------|--|
| IMAGE                             | I-DRV REMOTE |  |
| PARK                              | TOUCH ENABLE |  |
| UTIL1                             | IR MEMORY    |  |
| UTIL2                             | OEM KEY      |  |
| INFO                              | CALIBRATE    |  |
|                                   | FCAM TIME    |  |
|                                   |              |  |
| MENU to Return SEL to Select/Save |              |  |
|                                   |              |  |

### UTIL2

IDRV REMOTE : Able to use remote control on DVD, DTV by selecting "User" after IR memory registered TOUCH ENABLE: (No/Use OEM Touch) IR MEMORY : Register IR memory of DTV and DVD ※ Refer to "IR MANUAL" for more details OEM KEY: Select handle DISP KEY ON/OFF CALIBRATE: Not support, Use OEM Touch F-CAM TIME: Front camera operation time setting (OFF, 3s, 5s, 10s, 15s)

| Menu of FACTORY                   |                  |  |
|-----------------------------------|------------------|--|
| IMAGE                             | SYSTEM VERSION   |  |
| PARK                              |                  |  |
| UTIL1                             | MAIN -181010     |  |
| UTIL2                             | MCU: \$1.8.10.10 |  |
| INFO                              |                  |  |
|                                   |                  |  |
|                                   |                  |  |
| MENU to Return SEL to Select/Save |                  |  |
|                                   |                  |  |

### INFO

SYSTEM VERSION INFORMATION

### •Trouble shooting

### Q. I cannot change mode

A. Check connection of Ground cable and IR Cable. Check LED lamp is on, if not check connection of POWER cable.

### Q. All I got on the screen is black.

A. Check second LED lamp of the interface is on, if not, check A/V sources connected are working well.
(Second lamp indicates AV sources connected works well)
Check interface connection has been done well.

### Q. Displayed image color is not proper (too dark or unsuitable color)

A. Press ► button on the remote control for 2 seconds and check how it goes, if it does not work, inform to manufacturer.

#### Q. I cannot watch the rear camera on the screen

A. Set the DIP switch #7 as state "ON"

#### Q. Set mode not appear

A. Check DIP Switch.

### Q. OEM image is not displayed.

A. Check interface's LCD In/Out cable connection. If the status keeps on, inform to manufacturer.

### Q. Screen only displays white color.

A. Check LCD out cable is connected well, if this status keeps, inform to manufacturer.

### Q. If no image is shown on screen after connecting CAN wire with Park gear.

A. Go on the "FACTORY MODE", check "UTIL-Rear Select". If "LAMP", change the setting as "CAN" with the remote control. (X when connecting Rear-C wire of LAMP power cable to Backup lights, Setting should be like this / CAN : if controlling rear camera with CAN wire)

13